# Join, Leave, or Manage Notifications for a Club (Group Feature)

Last Modified on 06/26/2025 3:34 pm EDT

MyWharton Community users can join public and private clubs in the Groups tab. In order to join unlisted clubs, you must be invited by the club owner or admin.

#### **Before You Start**

You need a MyWharton Community account to access the interface. Most students and certain staff designated by each department will be using MyWharton. If you cannot log in, contact:

- Students: support@wharton.upenn.edu
- Staff: mywharton-support@wharton.upenn.edu

#### **Table of Contents**

- Join a Club (Groups)
- Leave a Club (Group)
- Manage Club (Group) Notifications
- Questions?

#### Join a Club (Groups)

**Note**: You are automatically added to some clubs based on your student affiliation. To join other clubs, follow the instructions below.

1. Log in to MyWharton Community (https://mywharton.wharton.upenn.edu/s/) and click the Groups tab and then All Groups. This will show you a list of all available clubs.

|                         | Groups                                                                                                    |   |  |  |  |
|-------------------------|----------------------------------------------------------------------------------------------------|---|--|--|--|
|                         | Create New Group                                                                                                    |   |  |  |  |
| Schoo                   | ol Wide                                                                                                    |   |  |  |  |
| All Groups              | s <b>v</b>                                                                                                    | Q |  |  |  |
| 🗸 All Gr                | roups                                                                                                    |   |  |  |  |
| My Gr                   | ctivity: 5/4/2020, 05:22 PM EDT                                                                                                    |   |  |  |  |
| 592                     | Test Group                                                                                                    |   |  |  |  |
|                         | Testing                                                                                                    |   |  |  |  |
|                         | Type: Private Members: 6 Last Activity: 5/4/2020, 04:25 PM EDT                                                                                                    |   |  |  |  |
| 1                       | WHCP Graduate Staff                                                                                                    |   |  |  |  |
|                         | Type: Private Members: 7 Last Activity: 5/4/2020, 04:00 PM EDT                                                                                                    |   |  |  |  |
| Wharton                 | MBA Class of 2021                                                                                                    |   |  |  |  |
| MBA<br>Class of<br>2021 | Welcome to the Class of 2021 group! In this space we will share and discuss matters pertaining to your class including – activities, dates and deadlines, events, resources, and advice to make your Wharton experience the best it can be. |   |  |  |  |
|                         | Type: Private Members: 1076 Last Activity: 5/4/2020, 03:37 PM EDT                                                                                                    |   |  |  |  |
|                         |                                                                                                    |   |  |  |  |

- 2. In the **All Groups** view, click the **Name of the Club** you want to join or search for the club using the search bar and then click on the club page.
- 3. From the club page, click **+ Join Group**. Anyone may join Public Clubs but Private Clubs require approval. In order to join Unlisted clubs, you must be invited by the club owner or admin.

| 55         |                     | ication Test Group | + Join Group |
|------------|---------------------|--------------------|--------------|
| New Case   | New Lead Edit Group | V                  |              |
| GROUP FEED | PREVIOUS NEWS & NO  | TICES              |              |

?Top

### Leave a Club (Group)

1. Go to the **Groups** page in MyWharton and make sure you are in the **My Groups view** to see all of your club memberships.

|                                    | Groups                                                                                                    |   |  |  |  |
|------------------------------------|----------------------------------------------------------------------------------------------------|---|--|--|--|
|                                    | Create New Group                                                                                                    |   |  |  |  |
|                                    |                                                                                                    |   |  |  |  |
| choc                               | ol Wide                                                                                                    |   |  |  |  |
|                                    |                                                                                                    |   |  |  |  |
| My Group                           | ps 👻                                                                                                    | Q |  |  |  |
| All G                              | Groups                                                                                                    |   |  |  |  |
| ✓ My G                             | Groups                                                                                                    |   |  |  |  |
| _                                  | Type: Private Members: 6 Last Activity: 5/4/2020, 04:25 PM EDT                                                                                                    |   |  |  |  |
|                                    |                                                                                                    |   |  |  |  |
| Whatton                            | MBA Class of 2021                                                                                                    |   |  |  |  |
| Class of<br>2021                   | Welcome to the Class of 2021 group! In this space we will share and discuss matters pertaining to your class including – activities, dates and deadlines, events, resources, and advice to make your Wharton experience the best it can be.                                                                                                    |   |  |  |  |
|                                    | Type: Private Members: 1076 Last Activity: 5/4/2020, 03:37 PM EDT                                                                                                    |   |  |  |  |
| Wharton<br>MBA<br>Class of<br>2020 | MBA Class of 2020                                                                                                    |   |  |  |  |
|                                    | Welcome to the Class of 2020 group In this space we will share and discuss matters pertaining to your class including – activities, dates and deadlines, events, resources, and advice to make your<br>What non experience the best it can be information. This group and its content is monitored and maintained by MBA Program staff. Please utilize this platform to engage with us, ask questions, provide<br>feathback and then wure mencines with est and a vure life we underset. |   |  |  |  |
| Class of<br>2020                   | feedback, and share your experience with staff and your fellow students.                                                                                                    |   |  |  |  |

- 2. Click on the name of whatever club you want to leave to go directly to the club page.
- 3. Scroll over Member and it will change to a Leave Group button.

| ş          | ß        | unlisted<br>Communication | Tes | x Leave Group | Weekly Digest | T |
|------------|----------|---------------------------|-----|---------------|---------------|---|
| New Case   | New Lead | Manage Notifications      | •   |               |               |   |
| GROUP FEED | PREVIOUS | NEWS & NOTICES            |     |               |               |   |

?Top

## Manage Club (Group) Notifications

1. Go to the **Groups** page in MyWharton and make sure you are in the **My Groups view** to see all of your club memberships.

|                                    | Groups                                                                                                    |                                                                                                    |
|------------------------------------|----------------------------------------------------------------------------------------------------|----------------------------------------------------------------------------------------------------|
|                                    | Create New Group                                                                                                    |                                                                                                    |
| Schoo                              | N Wide                                                                                                    |                                                                                                    |
| My Groups                          |                                                                                                    | 0                                                                                                    |
| All Go                             |                                                                                                    | ~                                                                                                    |
| ✓ My Gr                            | roups                                                                                                    |                                                                                                    |
|                                    | Type: Private Members: 6 Last Activity: 5/4/2020, 04:25 PM EDT                                                                                                    |                                                                                                    |
| 117                                | MBA Class of 2021                                                                                                    |                                                                                                    |
| MBA<br>Class of<br>2021            | Welcome to the Class of 2021 group! In this space we will share and discuss matters pertaining to your class i<br>Wharton experience the best it can be.                                                                                                    | including – activities, dates and deadlines, events, resources, and advice to make your                                                                                                 |
|                                    | Type: Private Members: 1076 Last Activity: 5/4/2020, 03:37 PM EDT                                                                                                    |                                                                                                    |
|                                    |                                                                                                    |                                                                                                    |
| Wharton                            | MBA Class of 2020                                                                                                    |                                                                                                    |
| Wharton<br>MBA<br>Class of<br>2020 | MBA Class of 2020<br>Welcome to the Class of 2020 group! In this space we will share and discuss matters pertaining to your class<br>Whaton experience the best it can be information. This group and its content is monitored and maintained<br>feedback, and bare your experience with staff and your felow students. | including – activities, dates and deadlines, events, resources, and advice to make your<br>by MBA Program staff. Please utilize this platform to engage with us, ask questions, provide |

2. Click on the name of whatever club you want to manage notifications for and from the club page click on **Manage Notifications.** You can also choose the frequency of emails that you receive by changing your

frequency preference.

| ۵ 📦                                    | his is a private group This group is private and only members of this group can see its conte |
|----------------------------------------|-----------------------------------------------------------------------------------------------|
| New Case New Lead Manage Notifications | Member Weekly Digest D Tr In O M                                                              |
| GROUP FEED PREVIOUS NEWS & NOTICES     | 2                                                                                             |

## Questions?

Students: email support@wharton.upenn.edu.

Staff: email mywharton-support@wharton.upenn.edu.

?Top